# Azure AD-Integrationsfehler "Anfrage war nicht autorisiert" löschen

# Inhalt

Einleitung Voraussetzungen Anforderungen Verwendete Komponenten Hintergrund **Azure AD-Integrationsfehler** Detaillierte Informationen zum Debuggen Problem **Azure Active Directory** Azure Active Directory-Überwachungsprotokolle Lösung Identitätssynchronisierung neu erstellen Service überprüfen **Azure Active Directory** WebEx Control Hub Zugehörige Informationen

# Einleitung

In diesem Dokument wird beschrieben, wie Sie die Meldung "Die Anforderung war nicht autorisiert" in der Azure AD-Integration löschen.

# Voraussetzungen

## Anforderungen

Cisco empfiehlt, dass Sie über Kenntnisse in folgenden Bereichen verfügen:

- WebEx Control Hub
- Austausch von Benutzeridentitätsinformationen zwischen Identitätsdomänen, auch bekannt als System für domänenübergreifendes Identitätsmanagement (SCIM).

## Verwendete Komponenten

Die Informationen in diesem Dokument basierend auf folgenden Software- und Hardware-Versionen:

- Control Hub-Build: 20230519-182b260.
- Azure Active Directory-SCIM

Die Informationen in diesem Dokument beziehen sich auf Geräte in einer speziell eingerichteten Testumgebung. Alle Geräte, die in diesem Dokument benutzt wurden, begannen mit einer gelöschten (Nichterfüllungs) Konfiguration. Wenn Ihr Netzwerk in Betrieb ist, stellen Sie sicher, dass Sie die möglichen Auswirkungen aller Befehle kennen.

# Hintergrund

Wenn Benutzer und Gruppen in Microsoft Azure Active Directory verwaltet werden, kann der Azure AD-Dienst im Control Hub konfiguriert werden, um sie zu synchronisieren.

# **Azure AD-Integrationsfehler**

Wenn die **Cisco WebEx Identity Synchronization Enterprise-**Anwendung aus Microsoft Azure Active Directory gelöscht wurde, ist der Dienst nicht funktionsfähig, wie in der folgenden Fehlermeldung angegeben:

Azure AD integration error. The request was unauthorized. Please sign out and try again. TrackingID: ATI

| webex Contro                                               | l Hub                                                                                                    | Q Search                                                                                                    |
|------------------------------------------------------------|----------------------------------------------------------------------------------------------------|----------------------------------------------------------------------------------------------------|
| D. Analytics                                               | Organization Settings                                                                                                    |                                                                                                    |
| Reports                                                    | directory when it synchronizes, opdates can be made<br>directly in Cisco Directory Connector.<br>Download Directory Synchronization<br>How to Turn On Directory Synchronization<br>Troubleshoot Cisco Directory Connector | User Security ④<br>When enabled, users who change their passwords will have to sign in to Webex again aft                                                                                 |
| MANAGEMENT                                                 |                                                                                                    | new passwords are detected by Directory Connector.  Force authentication when users change passwords                                                                                      |
| As Groups<br>⊘ Locations<br>At Workspaces                  |                                                                                                    | Microsoft Azure AD integration<br>Integrate Azure AD to provision users and groups. Azure syncronizes periodically. More of<br>Azure AD setup                                             |
| Devices                                                    |                                                                                                    |                                                                                                    |
| <ul> <li>Account</li> <li>Organization Settings</li> </ul> | User attributes                                                                                                    | Review and configure all user attributes: profile and custom attributes. Profile attributes ar<br>standard across all organizations. Custom attributes are specific to your organization. |
| SERVICES                                                   |                                                                                                    |                                                                                                    |
| Messaging                                                  | Webex User Profile                                                                                                    | Profile fields                                                                                                    |
| Meeting                                                    | More on editing Webex user profiles                                                                                                    | Allow users to edit their profile fields:                                                                                                    |
| Calling                                                    |                                                                                                    | <ul> <li>First and last name</li> <li>Display name</li> </ul>                                                                                                    |
| RTP CloudCollab                                            |                                                                                                    | Profile picture                                                                                                    |

```
Control Hub-Fehler
```

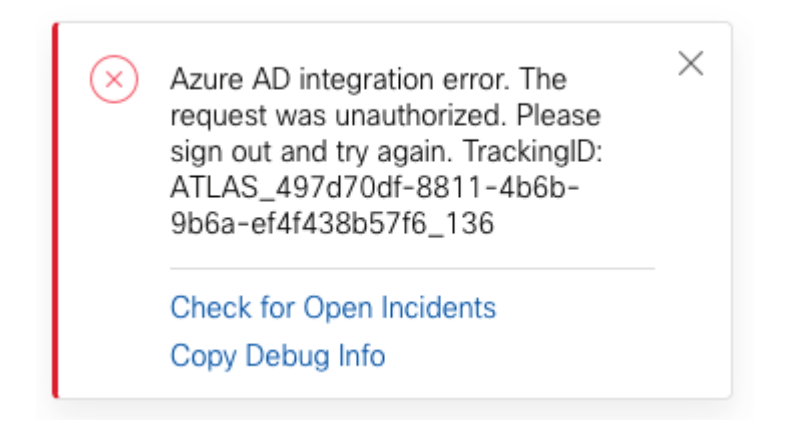

Fehler

#### **Detaillierte Informationen zum Debuggen**

```
Referrer: Control Hub notification toaster-links
Browser URL: https://admin.webex.com/settings
Control Hub Build: 20230519-182b260
View Org ID: 2fdb923e-1d23-4e1b-a30f-e9cd88845744
Logged-in User ID: 09e7e177-3b96-47a9-bf96-9f607451d8a9
Logged-in User Org ID: 2fdb923e-1d23-4e1b-a30f-e9cd88845744
```

```
Logged-in User Clock UTC: Sun, 21 May 2023 22:44:59 GMT
Customer Type: Enterprise
Status: 401
Status Text: Unauthorized
Tracking ID: ATLAS_497d70df-8811-4b6b-9b6a-ef4f438b57f6_136
Error: {
 "error": {
   "key": "401",
   "message": [
     {
      "code": "701018",
      "description": "Request unauthorized. client-request-id: 9afc732a-2dcf-44e0-8bd8-49db92e483b7"
    }
   ]
 },
 "trackingId": "ATLAS_497d70df-8811-4b6b-9b6a-ef4f438b57f6_136"
}
```

Message: Azure AD integration error. The request was unauthorized. Please sign out and try again. Tracki

SCIM GET Request error 401 bezieht sich auf:

401 The request is unauthenticated. The user's credentials are missing or incorrect.

## Problem

#### **Azure Active Directory**

Melden Sie sich beim Azure-Portal an, und navigieren Sie zu **Azure Active Directory > Enterprise Applications**. Für die Azure AD-Integration sind für diese neue Bereitstellung zwei Enterprise-Anwendungen erforderlich:

- Cisco WebEx-Identität
- Cisco WebEx Identitätsintegration

#### Home > Enterprise applications

Enterprise applications | All applications

|                                                                                                    | The second second | and the second second second second second second second second second second second second second second second | and the second second s |                                    |
|----------------------------------------------------------------------------------------------------|----------------------------------------------------------------------------------------------------|----------------------------------------------------------------------------------------------------|----------------------------------------------------------------------------------------------------|------------------------------------|
| Overview                                                                                                    | + New application 🔘 Refresh 🛓 Download                                                                                                    | l (Export) 🕴 🚺 Preview info 👘 📰 🤅                                                                                | Columns 🛛 📴 Preview features 🛛 🔎                                                                                                    | Got feedback?                      |
| 0 Overview                                                                                                    | View, filter, and search applications in your organizati                                                                                                    | ion that are set up to use your Azure AD t                                                                       | enant as their Identity Provider.                                                                                                    |                                    |
| X Diagnose and solve problems                                                                                                    | The list of applications that are maintained by your or                                                                                                    | rganization are in application registration                                                                      | s.                                                                                                    |                                    |
| Manage                                                                                                    | Search by application name or object ID                                                                                                    | Application type == Enterprise Appli                                                                             | cations × Application ID starts with                                                                                                    | n × ⁺y Add filters                 |
| All applications                                                                                                    | 5 applications found                                                                                                    |                                                                                                    |                                                                                                    |                                    |
| Application proxy                                                                                                    | Name                                                                                                    | ↑↓ Object ID                                                                                                    | Application ID                                                                                                    | Homepage URL                       |
| User settings                                                                                                    | 🧟 amata                                                                                                    | FIRE Decomposition - Allowed                                                                                     | <ul> <li>March 1997 August 1997</li> </ul>                                                                                                    |                                    |
| App launchers                                                                                                    | Cisco<br>Webex Cisco Webex Identity - Azure AD                                                                                                    | 1776ee28-aad2-4e4f-aa6a-85e                                                                                      | e5b 30132c32-4167-4119-bb6f-89043                                                                                                    | https://idbroker.webex.com/idb/C   |
| Custom authentication extensions                                                                                                    | The Case Perce                                                                                                    | Metallocal Analysis                                                                                              | <ol> <li>average states of the state state.</li> </ol>                                                                                                    | - The Milesen with contribution    |
| (Preview)                                                                                                    | And Case Price 100                                                                                                    | warms and shares and                                                                                             | an internet of a second second                                                                                                    | - Institute a star second the line |
| Security                                                                                                    | Construction of the provide the largest                                                                                                    | a consideration concern                                                                                          | an and a second second                                                                                                    | The party set                      |
|                                                                                                    |                                                                                                    |                                                                                                    |                                                                                                    |                                    |
| Conditional Access                                                                                                    |                                                                                                    | 1                                                                                                    | (                                                                                                    |                                    |
| <ul> <li>Conditional Access</li> <li>Consent and permissions</li> </ul>                                                                                                    |                                                                                                    | 1                                                                                                    | (                                                                                                    |                                    |
| <ul> <li>Conditional Access</li> <li>Consent and permissions</li> <li>Activity</li> </ul>                                                                                                    |                                                                                                    |                                                                                                    | (                                                                                                    |                                    |
| <ul> <li>Conditional Access</li> <li>Consent and permissions</li> <li>Activity</li> <li>Sign-in logs</li> </ul>                                                                                                    |                                                                                                    | :                                                                                                    | <b>(</b>                                                                                                    |                                    |
| <ul> <li>Conditional Access</li> <li>Consent and permissions</li> <li>Activity</li> <li>Sign-in logs</li> <li>Usage &amp; insights</li> </ul>                                                                                                    |                                                                                                    | ز                                                                                                    | ¢                                                                                                    |                                    |
| <ul> <li>Conditional Access</li> <li>Consent and permissions</li> <li>Activity</li> <li>Sign-in logs</li> <li>Usage &amp; insights</li> <li>Audit logs</li> </ul>                                                                                                    |                                                                                                    | ;                                                                                                    | ¢                                                                                                    |                                    |
| <ul> <li>Conditional Access</li> <li>Consent and permissions</li> <li>Activity</li> <li>Sign-in logs</li> <li>Usage &amp; insights</li> <li>Audit logs</li> <li>Provisioning logs</li> </ul>                                                                                                    |                                                                                                    | (                                                                                                    | <                                                                                                    |                                    |
| <ul> <li>Conditional Access</li> <li>Consent and permissions</li> <li>Activity</li> <li>Sign-in logs</li> <li>Usage &amp; insights</li> <li>Audit logs</li> <li>Provisioning logs</li> <li>Access reviews</li> </ul>                                                                                     |                                                                                                    | :                                                                                                    | ¢                                                                                                    |                                    |
| <ul> <li>Conditional Access</li> <li>Consent and permissions</li> <li>Activity</li> <li>Sign-in logs</li> <li>Usage &amp; insights</li> <li>Audit logs</li> <li>Provisioning logs</li> <li>Access reviews</li> <li>Admin consent requests</li> </ul>                                                     |                                                                                                    | 1                                                                                                    | <                                                                                                    |                                    |
| <ul> <li>Conditional Access</li> <li>Consent and permissions</li> <li>Activity</li> <li>Sign-in logs</li> <li>Usage &amp; insights</li> <li>Audit logs</li> <li>Provisioning logs</li> <li>Access reviews</li> <li>Admin consent requests</li> <li>Bulk operation results</li> </ul>                     |                                                                                                    | 1                                                                                                    | <                                                                                                    |                                    |
| <ul> <li>Conditional Access</li> <li>Consent and permissions</li> <li>Activity</li> <li>Sign-in logs</li> <li>Usage &amp; insights</li> <li>Audit logs</li> <li>Audit logs</li> <li>Provisioning logs</li> <li>Access reviews</li> <li>Admin consent requests</li> <li>Bulk operation results</li> </ul> |                                                                                                    | 1                                                                                                    | <                                                                                                    |                                    |

**Die Cisco WebEx Identity Integration Enterprise**-Anwendung wurde von einem Azure-Administrator entfernt.

#### Azure Active Directory-Überwachungsprotokolle

Bei Bedarf können in den Überwachungsprotokollen Details angezeigt werden, die den Löschvorgang bestätigen.

| Home > KIR (bouccolule       |                                            |                              |                                  |               |
|------------------------------|--------------------------------------------|------------------------------|----------------------------------|---------------|
| Azure Active Directory       | udit logs                                  |                              |                                  |               |
| «                            | 🛓 Download 🔘 Export rata Settings 🖒 Ref    | resh 🔲 Columns 🛛 🖗 Got feedi | back?                            |               |
| Licenses                     |                                            |                              |                                  |               |
| Cross-tenant synchronization | Date : Last 24 hours Show dates as : Local | Service : All Category : All | I Activity : All                 |               |
| Azure AD Connect             | Date 1 Service                             | Category ↑↓                  | Activity ↑↓ Status               | Status reason |
| 🐖 Custom domain names        | 5/21/2023, 6:43:59 PM Core Directory       | ApplicationManagement        | Remove service principal Success |               |
|                              |                                            |                              |                                  |               |
|                              |                                            |                              |                                  |               |

 $\ddot{U} berwachungsprotokolle$ 

# Lösung

#### Identitätssynchronisierung neu erstellen

Sie können die Administratorberechtigung für diese URL in einer Browser-Registerkarte mit Inkognito bereitstellen:

. Wenn nur Cisco WebEx Identity Integration gelöscht wurde, wird die ursprüngliche Konfiguration wiederhergestellt.

#### **Directory Synchronization**

New users will be automatically added from your directory when it synchronizes. Updates can be made directly in Cisco Directory Connector. Download Directory Synchronization How to Turn On Directory Synchronization Troubleshoot Cisco Directory Connector Directory Synchronization

Disabled

User Security ①

When enabled, users who change their passwords will have to sign in to Webex agai new passwords are detected by Directory Connector.

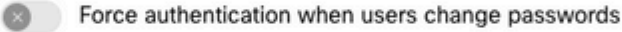

Allow Azure AD sync

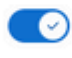

Integrate Azure AD to provision users and groups. Azure syncronizes periodically. Mo

| Cisco Webey Identity - Az • Active |   |                           |                            |  |
|------------------------------------|---|---------------------------|----------------------------|--|
|                                    | > | Cisco Webex Identity - Az | <ul> <li>Active</li> </ul> |  |

Control Hub-Prüfung

## Zugehörige Informationen

- <u>Azure AD Wizard-App im Control Hub einrichten</u>
- <u>SCIM API 2.0-Fehlercodes</u>
- <u>Technischer Support und Downloads von Cisco</u>

#### Informationen zu dieser Übersetzung

Cisco hat dieses Dokument maschinell übersetzen und von einem menschlichen Übersetzer editieren und korrigieren lassen, um unseren Benutzern auf der ganzen Welt Support-Inhalte in ihrer eigenen Sprache zu bieten. Bitte beachten Sie, dass selbst die beste maschinelle Übersetzung nicht so genau ist wie eine von einem professionellen Übersetzer angefertigte. Cisco Systems, Inc. übernimmt keine Haftung für die Richtigkeit dieser Übersetzungen und empfiehlt, immer das englische Originaldokument (siehe bereitgestellter Link) heranzuziehen.